### Valves, controls + systems

Flow meter "OV-DMC 2"

Operating instructions

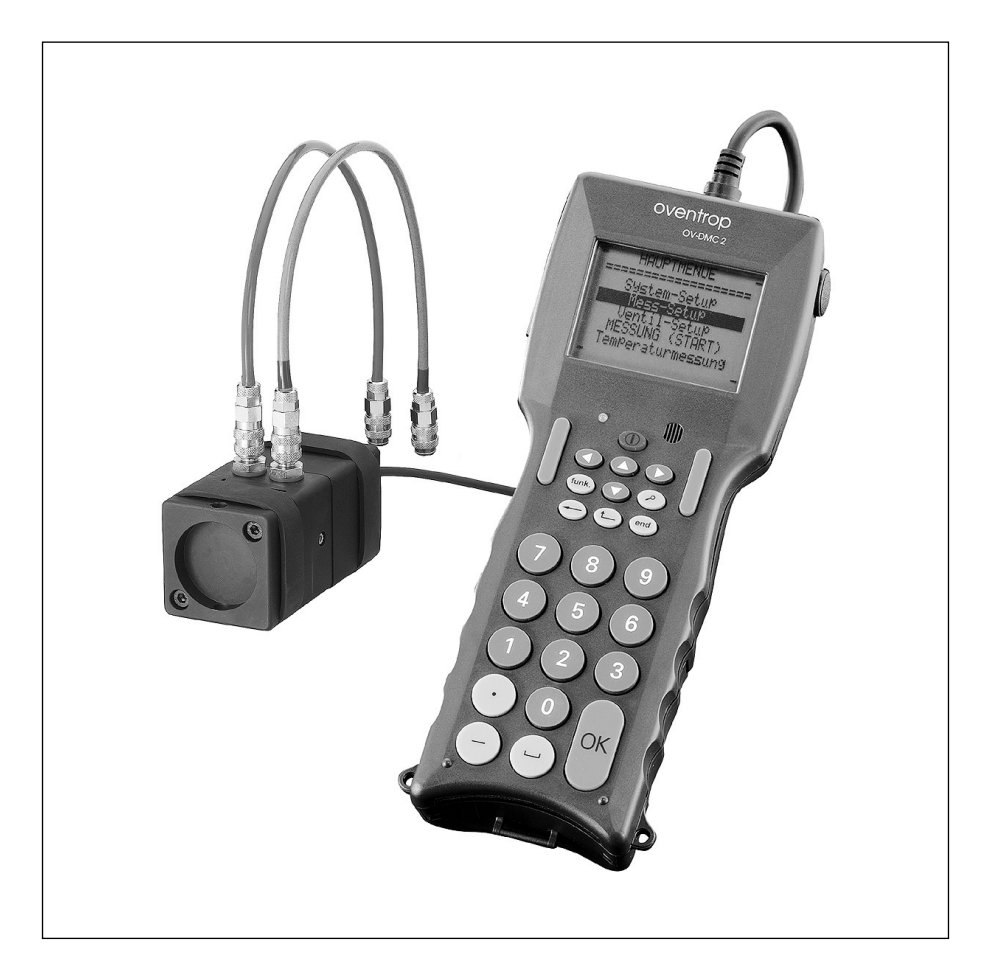

Subject to modification without notice. Oventrop does not accept liability for the accuracy of the OV-DMC flow meter readings.

### Contents

### Page

| Content                                                                 | 3  |
|-------------------------------------------------------------------------|----|
| General information                                                     | 4  |
| Characteristic lines                                                    | 5  |
| Content of measuring case                                               | 7  |
| Component connection diagram/Battery case                               | 8  |
| Technical data                                                          | 0  |
| Keyboard 1                                                              | 1  |
| Main menu                                                               | 2  |
| System-Setup 1                                                          | 2  |
| Measurement-Setup 1                                                     | 3  |
| Valve-Setup 1                                                           | 3  |
| Temperature measurement                                                 | 3  |
| Temperature input 1                                                     | 4  |
| Measurement                                                             | 5  |
| Balanced pressure method 1                                              | 6  |
| Data Logging                                                            | 7  |
| Kv-value-method 1                                                       | 8  |
| Computer-method 1                                                       | 8  |
| Permanent measurement of "Cocon"/"Cocon 4" valves and metering stations | 9  |
| Permanent measurement of differential pressure1                         | 9  |
| OV-Balance                                                              | 20 |
| Storage and printing of valve data                                      | 29 |
| Example                                                                 | 30 |
| Batteries                                                               | 31 |
| Display                                                                 | 31 |
| Locking Keyboard 3                                                      | 31 |
| Functional messages                                                     | 12 |
| Error messages                                                          | 3  |
| Address                                                                 | 6  |
|                                                                         |    |

### **General information:**

The flow meter "OV-DMC 2" was specially designed for flow measurements and the hydronic balancing of heating and cooling systems. In practice, operation off the line is guaranteed by using rechargeable batteries. To facilitate handling, null balance is automated. This process of changeover to the measuring position of the measuring head is taken over by an electric motor which is automatically triggered by the flow meter during each measurement. This step largely protects the measuring head against any damage. To protect the measuring head from contamination, the inlet and outlet nipple are provided with integrated strainer inserts. Nipples for replacement are supplied with each flow-meter (see part 17, page 7) and can be replaced by using a standard spanner (spanner size 17 mm). Spare part number of the nipples for subsequent ordering: 106 91 86.

### Attention: ● Before the measuring hoses are connected to the double regulating and commissioning valve, the flow meter has to be connected to the measuring head and has to be switched on.

• Provide for free water flow through measuring hoses. Clean or replace strainer inserts of the measuring hose in case of heavy pollution.

For further details regarding function sequences see page 12 and onwards.

The logical structure and the consequent query on the display offer a good condition to carry out hydronic balancing of existing installations without calculation. Presetting of a double regulating and commissioning valve can be calculated by using the balanced pressure method, computer method or OV balance method after having entered the valve size and the nominal flow rate. The presetting values of individual double regulating and commissioning valves can be calculated on the basis of the characteristic lines of all Oventrop double regulating and commissioning valves as well as those of some competitors which are stored in the flow meter (see list on next page).

When using the "OV-DMC 2" for the regulation of valves which are not produced by Oventrop, the corresponding kv-value has to be entered before the first measurement. To do so, the kv-value method is chosen in the menu "Measurement-Setup". Any data obtained during measurement is stored in the "OV-DMC 2" and can be processed via a PC under Windows which guarantees the filing of any data obtained during hydronic balancing. Moreover, temperature can be measured by using the flow meter. To do so, the sensor is introduced into the pressure test points at the double regulating and commissioning valve "Hydrocontrol". As for the double regulating and commissioning valves "Hycocon", the temperature must be seized at the pipework or the valve body.

### **Characteristic lines:**

| Characteristic lines of the Oventrop valves:                                         | Indicated display |
|--------------------------------------------------------------------------------------|-------------------|
| Double regulating and commissioning valves "Hycocon V, VTZ, VPZ" DN 15 to DN 40      | Hycocon V         |
| Regulating valves "Hycocon T, ETZ" DN 15 to DN 25                                    | Hycocon T         |
| Regulating valves "Hycocon TM, HTZ" DN 15 to DN 40                                   | Hycocon TM        |
| Regulating valves "Hycocon TM, HTZ," Bronze kys 5.0 DN 20                            | Hyco.TM RG        |
| Regulating valves "Aquastrom C" DN 15 to DN 32                                       | AquastromC        |
| Double regulating and commissioning valves "Hydrocontrol R VTR VPR" DN 10 to DN 65   | Hydroc B          |
| Double regulating and commissioning values "Hydrocontrol G_VGC" DN 65 to DN 300      | Hydroc G          |
| Double regulating and commissioning valves "Hydrocontrol E VEC" DN 20 to DN 400      | Hydroc E          |
| Double regulating and commissioning valves "Hydrocontrol FR VEB" DN 50 to DN 200     | Hydroc FR         |
| Double regulating and commissioning valves "Hydrocontrol FS, VEN" DN 65 to DN 200    | Hydroc FS         |
| Double regulating and commissioning valves "G-86" DN 10 to DN 65 (Swedish market)    | G- 86             |
| Double regulating and commissioning valves 'Q-00' DN 10 to DN 00 (Swedish market)    |                   |
| Double regulating and continus ioning valves in -35 DN 20 to DN 300 (Swedish market) | $n_1 = 30$        |
| Regulating value for chilled celling installations Cocon 212 KVS 0.45 DN 15          | Coconkv045        |
| Degulating value for chilled celling installations Gocon 212 Kvs 1.0 DN 15           | Coconkv1.0        |
| Regulating valve for chilled ceiling installations Gocon 212 kvs 1.6 DN 15           | COCONKVI.8        |
| Regulating valve for chilled celling installations "Cocon 212" Kvs 4.5 DN 20         | Coconkv4.5        |
| Four-port regulating valve "Cocon 4 12" kvs 0.45 DN 15                               | Cocon4-045        |
| Four-port regulating valve "Cocon 412" kvs 1.0 DN 15                                 | Cocon4-1.0        |
| Four-port regulating valve "Cocon 4 12" kvs 1.8 DN 15                                | Cocon4-1.8        |
| Brass metering station LF kvs 0.55 DN 15                                             | met.st.LF         |
| Brass metering station MF kvs 1.2 DN 15                                              | met.st.MF         |
| Brass metering station DN 15 to DN 50 /                                              |                   |
| Flanged stainless steel metering station DN 65 to DN 900                             | met.st.           |
| Flanged cast iron metering station DN 65 to DN 300                                   | met.st.Cl         |
| Characteristic lines of other valves:                                                |                   |
| Tour & Andersson (stored values taken from the catalogue 1999)                       |                   |
| Elanged valve type "STAF" DN 20 to DN 300                                            | STAF              |
| Flanged valve type "STAE-SG" DN 20 to DN 300                                         | STAF-SG           |
| Flanged valve type 'STAF_B" DN 65 to DN 150                                          | STAF-B            |
| Groove and valve type "STAC" DN 65 to DN 300                                         | STAG              |
| Engle threaded value type "STA" DN 15 to DN 50                                       | STA               |
| Female threaded value type STA DN 15 to DN 50                                        | STA               |
| Male threaded valve type STAD DN 10 to DN 50                                         | STAD              |
| Temple threaded valve type STADA DN 10 to DN 50                                      |                   |
| remaie threaded valve type "STA-DR" DN 15 to DN 25                                   | SIA-DR            |
| Crane (stored values taken from the catalogue 2000):                                 |                   |
| Double regulating and commissioning valves:                                          |                   |
| FigNo. D 930: DN 10 to DN 50                                                         | D930              |
| FigNo. DM 930: DN 20 to DN 300                                                       | DM930             |
| Matering stations/combinations matering stations/valves:                             |                   |
|                                                                                      |                   |
| 1 19-110. D 30 1/D 34 1/D 331. DN 13 10 DN 30                                        |                   |
|                                                                                      |                   |
| FIG. IND. D 902/D 942: DN 15                                                         | D902/D942         |
| FIGINO. D 932: DIN 13                                                                | D932              |
| FIGINO. D 933: DIN 13                                                                | D933              |
| FIGINO. U 934: UN 10                                                                 | D934              |
| FIGNO. DM 900/DM 940: DN 20 to DN 300                                                | DM900/DM940       |
| FigNo. DM 950: DN 50 to DN 300                                                       | DM950             |

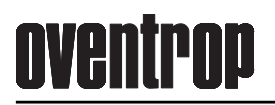

| M737      |
|-----------|
| 1700      |
| 1700L     |
| 1710      |
|           |
| M2733     |
| M2943G    |
| M2944G    |
| M2963G    |
| M2964G    |
| M2973G    |
| M2974G    |
| 2473LC    |
| 2473L     |
| 2473MC    |
| 2432M     |
| 2432C     |
| 2432      |
| 5200      |
| M7733CSDR |
|           |

## <u>oventrop</u>

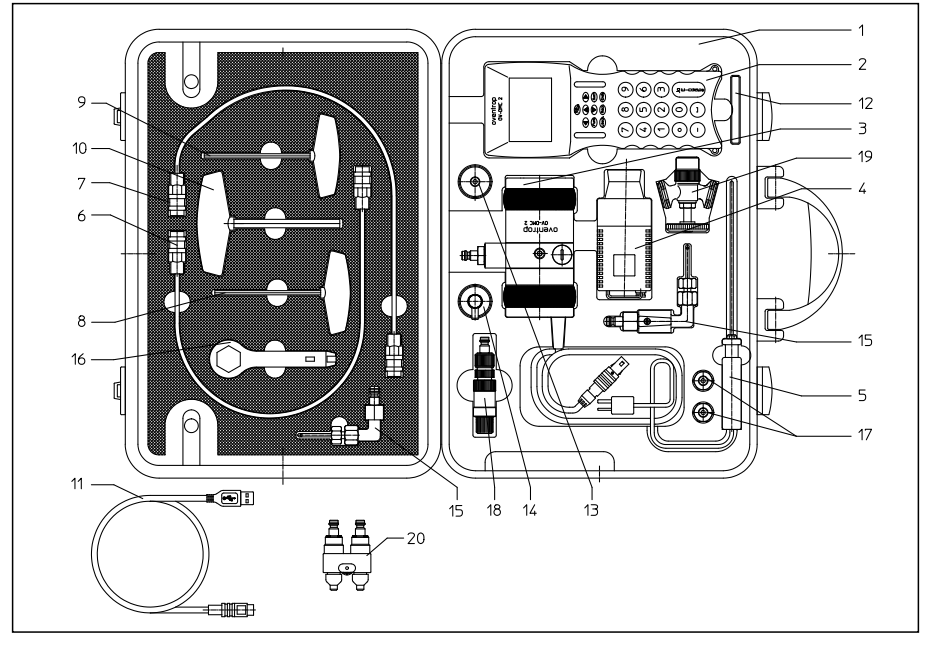

- 1. Measuring case
- 2. Flow meter "OV-DMC 2" with shoulder strap
- 3. Measuring head with connection cable, connection nipple for measuring hose and two rubber rings protecting the measuring head against impact
- 4. Power pack with connecting cable
- 5. Temperature sensor with connecting cable 1 m long
- 6. Measuring hose, red with quick couplings 0.5 m long
- 7. Measuring hose, blue with quick couplings 0.5 m long
- 8. Allen key 3 mm with black handle
- 9. Allen key 4 mm with black handle
- 10. Allen key 8 mm with black handle
- 11. PC connection cable to transmit stored data of the "OV-DMC 2" to the USB interface
- 12. USB-Stick for data transmission
- 13. 2 measuring adapters with connection thread R  $^{3}\!\!\!/_{4}$  for quick-coupling technic
- Suitable for "Hydrocontrol" as well and the fill and drain tool 106 17 91 of "Hycocon"
- 14. Measuring adapter with connection thread R  $^{3}\!\!/_{4}$  for double regulating and commissioning valves "Hydrocontrol" with needle technic
- 15. Set of measuring needles 106 91 99 for measuring technic "classic" of double regulating and commissioning valves, e.g. "Hydrocontrol"
- 16. Operating key 106 01 85 for older double regulating and commissioning valves "Hydrocontrol"
- 17. Two connection nipples 106 91 86 for replacement at measuring head
- 18. Set of measuring needles 106 17 99 for measuring technic "eco" of double regulating and commissioning valves, e.g. "Hycocon"
- 19. 2 fill and drain tools 106 17 91 for measuring technic "eco" of double regulating and commissioning valves, e.g. "Hycocon"

20. Measuring device 114 50 99 for regulating valves "Cocon" with measuring technic "eco" Operating instructions

## <u>oventrop</u>

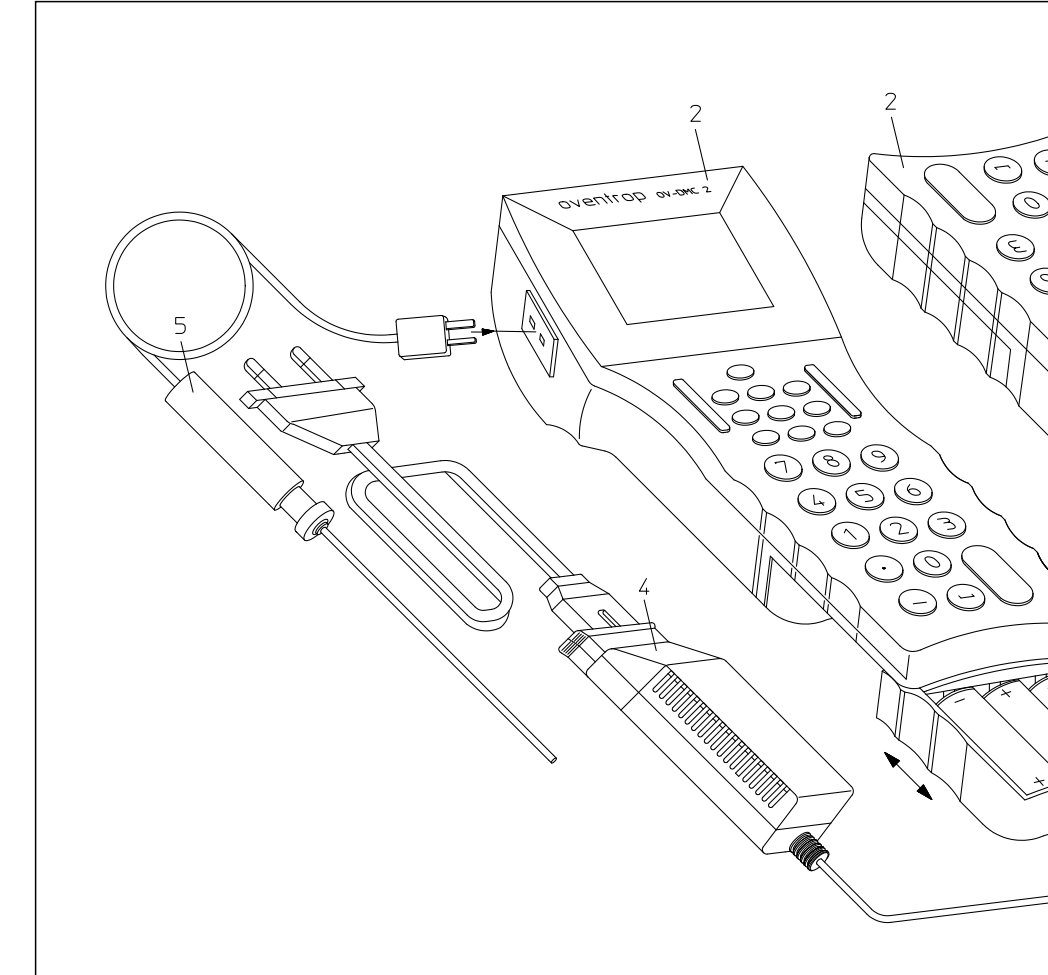

- 2. Flow meter "OV-DMC 2" with shoulder strap
- 3. Measuring head with connection cable, connection nipples for measuring hoses and two rubber rings protecting the measuring head against impact
- 4. Power pack with connecting cable
- 5. Temperature sensor with connecting cable 1.0 m long
- 11. PC connecting cable to transmit stored data of the "OV-DMC 2" to the USB interface

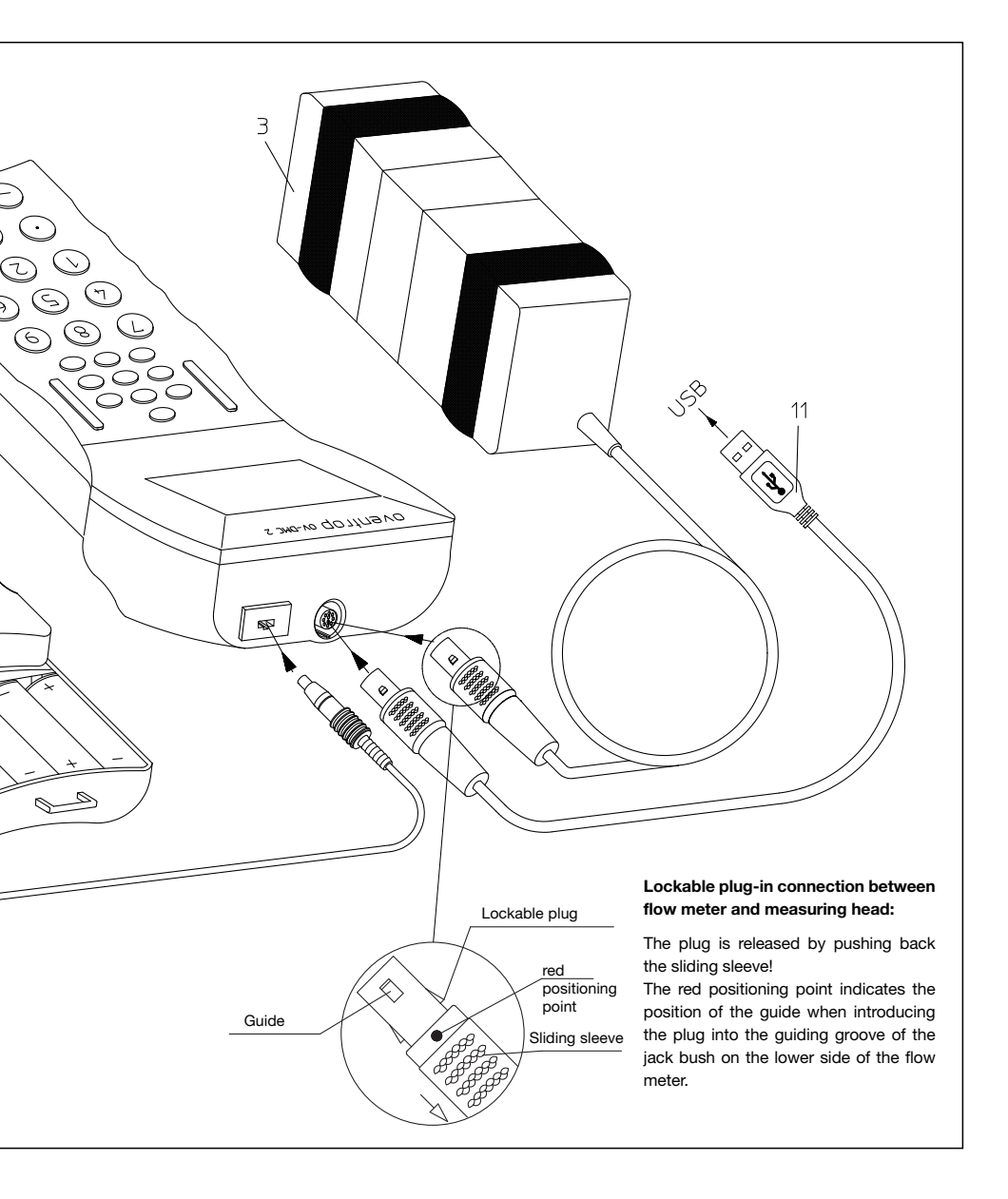

### Technical data

| Measuring range:     | Measuring range - differential pressure: -0.05 kPa to 200 kPa |                       | -0.05 kPa to 200 kPa           |
|----------------------|---------------------------------------------------------------|-----------------------|--------------------------------|
|                      | Max. static excess pressure:                                  |                       | 2000 kPa                       |
|                      | Measuring range - temp                                        | perature:             | -20°C to +120°C                |
| Resolution:          | Differential pressure:                                        | 0.01 kPa              |                                |
|                      | Flow:                                                         | 0.0001 l/s            |                                |
|                      | Temperature:                                                  | 0.1°C                 |                                |
| Accuracy:            | Differential pressure:                                        | up to 10 kPa          | ± 0.1 kPa                      |
|                      |                                                               | 10 to 200 kPa         | a 1% of measured value         |
|                      | Flow:                                                         | 0.01 l/s              |                                |
|                      | Temperature                                                   | ± 1°C                 |                                |
| Ambient temperature: | Working temperature:                                          | 0°C to 40°C           |                                |
|                      | Storage:                                                      | -20°C to +60          | °C                             |
|                      | In this case, the mea-<br>be drained completel                | suring head and<br>y. | d the measuring hoses have to  |
| Humidity:            | Max. relative humidity o                                      | f 90% non-cond        | lensing                        |
| Protection class:    | Body IP52                                                     |                       |                                |
|                      | Keyboard IP54                                                 |                       |                                |
| Dimensions/weight:   | Flow meter:                                                   | 160 x 63 x 40         | ) mm, weight 470 g             |
|                      | Measuring head:                                               | 130 x 70 x 70         | ) mm, weight 1240 g            |
| Display:             | LCD display with backlin                                      | ghting                |                                |
| Power supply:        | 4 rechargeable NiMh ba                                        | tteries               |                                |
|                      | or by using enclosed po                                       | ower pack 230 V       | AC 50/60 Hz                    |
|                      | or by using 4 commerci                                        | al Mignon batter      | ies 1.5 V                      |
|                      | Attention: In case of connected!                              | battery operation     | on, the power pack must not be |
|                      |                                                               |                       |                                |

Interface:

USB

### Keyboard

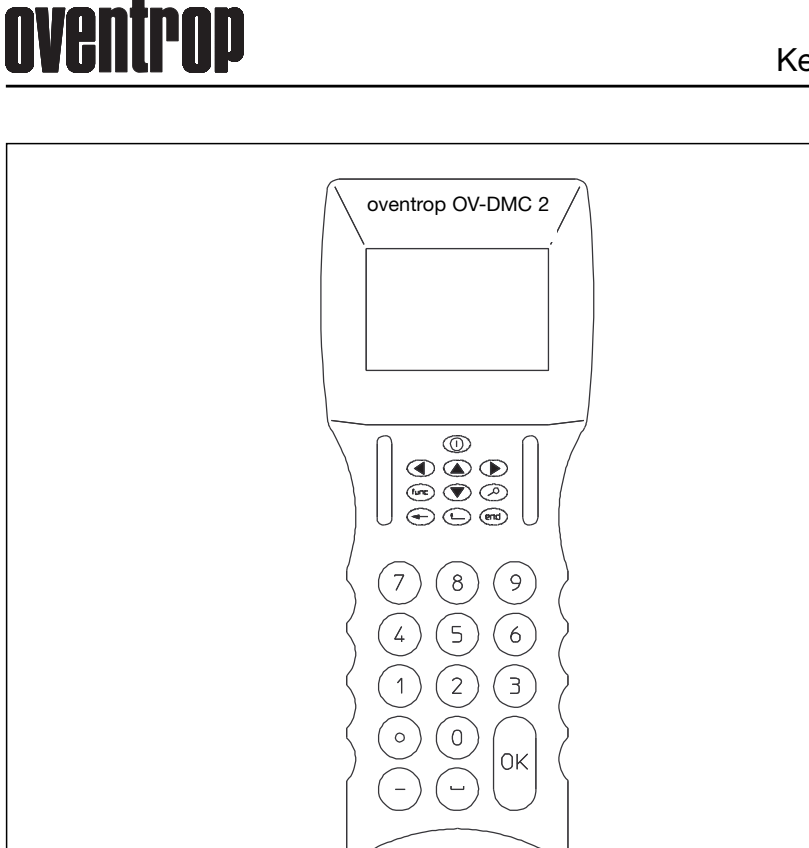

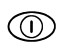

The flow meter is activated by using the key 0. The flow meter is switched on by pressing the key for about 1 second and is switched off by pressing it for about 3 seconds (only possible in the main menu). Before the flow meter switches off completely, some data is saved and it is checked (with the measuring head being connected) whether the bypass inside the measuring head is opened. If required, it is opened then.

Use the keys ( ) and ( ) to get from one point of the menu to the next.

Selecting key ( ) and ) within the menu.

Modification of flow meter setting, e.g. adjustment of the contrast of the display (see page 31).

Going back to the previous menu, e.g. from menu "Measure (start)" to menu "Valve-Setup" after having completed measurement if you perhaps want to correct a wrong entry of the valve size.

Ē end

To enter the chosen submenu, press the key "OK". Depending on the chosen menu, use the keys or end to get back to the overriding menu or "OK" (from menus which do not have any submenus).

#### Options of main menu

General information:

If the flow meter is switched on with the measuring head being connected (keep key ① pressed for about 1 sec.), not only "oventrop" but also the 4-digit number of the flow meter appears in the lower left edge and the 2-digit software version in the lower right edge. The main menu appears after a short initialisation.

Apart from the main menu, the symbols "—" or "I" are indicated in the right and left corner of the display.

The symbol "-" indicates that the bypass valve within the measuring head is opened.

When the symbol "I" appears, the bypass valve is closed and should under no circumstances be connected to a heating circuit! In this case, please proceed like this: A measurement with the measuring head not being connected to the heating circuit is to be carried out and to be concluded properly (so that the bypass valve is opened). The measuring head should only then be connected to the heating circuit!

### System-Setup

| •                                                                                           |
|---------------------------------------------------------------------------------------------|
| English Choice of the language by using the keys ( and ). Confirm by pressing the key "OK". |
| Sound The sound can be switched on or off by using the keys ( ) and ( ) .                   |
| Light The lighting can be switched on or off by using the keys ( ) and                      |
| Light time The time of lighting is adjustable between 10 s and 60 s<br>by means of the keys |
| Charging batteries - Charging of the batteries is activated by pressing the key "OK".       |
| Memory see menu "Store Measurement" (page 29).                                              |

Print content

View content

Clear memory

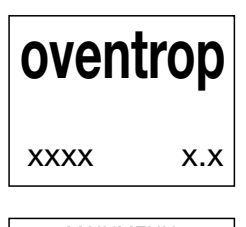

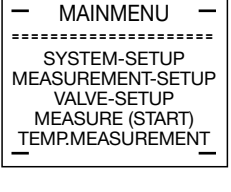

| - ; | SYSTEM-SETUP     | - |
|-----|------------------|---|
|     | English          |   |
|     | sound: on        |   |
|     | light: off       |   |
|     | lighttime: 00 s  |   |
|     | charge batteries |   |
| _   | memory           | — |
|     |                  |   |

OVOTEN OFTUD

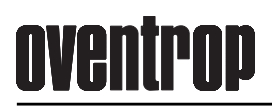

### Measurement-Setup/Valve-Setup

#### Measurement-Setup

|                 |                                                                                                    | ·                                                                    |
|-----------------|----------------------------------------------------------------------------------------------------|----------------------------------------------------------------------|
| Measurement-Set | up                                                                                                    | - MEASUREMENT-SETUP-                                                 |
| Measuring       |                                                                                                    |                                                                      |
| method          | Choice of the measuring methods by using the keys $\textcircled{\bullet}$ and $\textcircled{\bullet}$ .                                                                                                    | BALANCED PRESSURE                                                    |
|                 | Balanced pressure method, kv-value method, computer method, OV-Balance                                                                                                    | Water                                                                |
| Pressure        | Choice of the unit for pressure indication by using the keys $$ and $$ .                                                                                                    |                                                                      |
| Flow            | - Choice of the unit for flow rates by using the keys $$ and $$ .                                                                                                    | - MEASUREMENT-SETUP -                                                |
| Water           | Choice of the medium (e.g. ethylene glycol) in the heating circuit by using the keys $$ and $$ .<br>When using ethylene glycol, indicate the percentage composition by pressing the key $$ . The indicated value can be modified by using the keys $$ and $$ .                                                                                                    | KV VALUE METHOD<br>pressure: mbar<br>flow: I/h<br>Water              |
|                 | Connect the temperature sensor to the flow meter. An error message (see Temperature Measurement page 14) appears if there is no sensor connected.<br>Change to temperature measurement by pressing the key "OK".<br>Confirm the measured temperature by using the key "OK". The main menu is called up at the same time.<br>Choice of the medium (e.g. ethylene glycol). | - MEASUREMENT-SETUP - COMPUTER METHOD pressure: mbar flow: I/h Water |
|                 |                                                                                                    | BALANCED PRESSURE                                                    |

SSURE METHOD pressure: mbar flow: I/h Ethylen glycol 35%

VALVE-SETUP -----OVENTROP type: Hydrocon size: 020

#### Valve-Setup

| Oventrop | Choice of the valve manufacturer by using the keys $$ and $$ .                                                                                 |
|----------|----------------------------------------------------------------------------------------------------|
| Туре     | Change to valve type by using the key $\textcircled{O}$ . Choice of the valve type by using the keys $\textcircled{O}$ and $\textcircled{O}$ . |
| Size     | -Change to valve size by using the key $\bigcirc$ . Choice of the valve sizes (dimensions) by using the keys $\bigodot$ and $\bigodot$ .       |

13

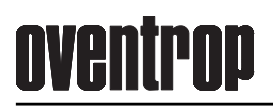

### Temperature measurement

Connect the temperature sensor to the flow meter. Change to temperature measurement by using the key "OK". Go to main menu by pressing the keys "OK", i or end after having measured the temperature.

An error message will appear on the display if there is no sensor connected. Change to main menu by pressing the key "OK", connect temperature sensor and repeat measurement.

| TEMP.MEASUREMENT |          |  |
|------------------|----------|--|
| Temp.:           | 022.2 °C |  |
| Temp.:           | 072.0 °F |  |

### Temperature input

As for the measuring methods (balanced pressure, computer, kv value and balance method), the fluid temperature is not only measured but it can also be entered directly during glycol measurement in the menu "Measurement Setup".

To enable a new temperature data entry, the previously displayed temperature must be confirmed by pressing the "OK" key.

Temperature input is terminated by pressing the key end . The entered temperature is now available for all subsequent measurements until a new value is entered.

| - MEASUREMENT-SETUP- |
|----------------------|
|                      |
| BALANCED PRESSURE    |
| pressure: mbar       |
| flow: I/h            |
| Ethylen glycol 35%   |

| TEMPERATURE           |
|-----------------------|
|                       |
| Please choose method  |
| TEMPMEASUREMENT       |
| TEMP. INPUT           |
|                       |
| - TEMPERATURE INPUT - |
|                       |
| Temp.: 20.0 °C        |
| Temp.: 68.0 °F        |

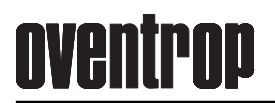

#### Measurement

Some measurements are started directly from the menu "Valve-Setup" ("Cocon" valves and metering stations). The sequence of measurement is similar to the kv-value method and is also described under that point.

For all other regulating valves, the menu "Measurement-Setup", offers different measuring methods:

Balanced pressure method/Data logging Kv-value method Computer method Differential pressure measurement OV-Balance

Balanced pressure method: The valve manufacturer as well as the valve chosen in the submenu "Valve-Setup" is indicated. "Presetting" requires the presetting of the valve to be measured. Input is completed by pressing the key "OK". Now the measuring head is activated by the flow meter and the bypass is closed automatically. The closing procedure is indicated by the rotating symbols in the left and the right display corners. The closing procedure being completed (indicated by symbol "I"), it still takes a short moment before the pressure measured as well as the resulting flow rate is indicated.

Now the desired flow rate has to be entered. After having entered this value, which is confirmed by pressing the key "OK", the flow meter calculates the new presetting which it indicates as "presetting new". Now the valve has to be preset according to the new value. By pressing the key "OK" the menu "Check Measurement" is reached. Here, the new presetting value, the resulting differential pressure and the old and new flow rate (in comparison) are indicated. After having completed control, the beginning of the menu can be reached by pressing the key (in and a new measurement can be carried out.

Attention: Each measurement with subsequent change of valve type has to be completed by pressing the key 🐨 !

BALANCED PRESSURE 
Hydrocon R DN 020
presetting:
mbar
l/h
l/h
presetting new: \_

**Data Logging:** Here, several measurements are carried out at different intervals and are stored in the memory of the flow meter as consecutive valve numbers.

The data logging function is possible in the balanced pressure method and when measuring differential pressure. The command "Store" is chosen in the menu "Store Measurement" and the menu "Store Measurement" is reached by pressing the key "OK". Apart from "name", "group" and "number", the valve type, valve size, presetting, differential pressure and the flow rate are stored. This data can be printed via the serial interface.

"Store" is reached after having confirmed entry by using the key "OK". Now choose "Data Logging" by using the key () and confirm by pressing the key "OK". The menu window of "Data Logging" is reached next.

Now the clock time in minutes and the number of measurements can be entered. A maximum of 200 measurements is possible with the free storage locations being indicated in the display under "Measurements". Input has to be confirmed by using the key "OK". Data logging starts with "Start" and is confirmed by using the key "OK".

After having processed all measurements, the programme "Data Logging" is completed automatically.

To conserve the batteries, long term measurements may only be carried out with the power pack being connected. Should no power supply be available, a limited number of measurements may be carried out without the power pack. During entry the following has to be observed:

- The product of clock time and measurements may not exceed 60 (e.g. 10 measurements every 6 minutes).

- The number of measurements may not exceed 20.

- The measurement cycle may not exceed 2 hours.

If the a.m. instructions are not followed, the error message "No powerpack" appears.

Now a power pack has to be connected and the error message has to be neutralised by pressing the key "OK". The green control lamp of the flow meter lights up during power pack operation.

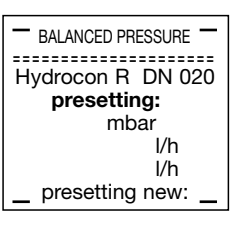

Hydrocon R DN 025

presetting: mbar l/h >STORE<

| - STORE MEASUREMENT - |           |  |
|-----------------------|-----------|--|
| =========             |           |  |
| name:                 | DataLog1  |  |
| group:                | 2         |  |
| number:               | 1         |  |
| > STORE <             |           |  |
| > DATA                | LOGGING < |  |

| - Data Lo |           |
|-----------|-----------|
| rate:     | 10 min    |
| measurem  | ents: 200 |
| next in:  | 10 min    |
| _ > ST    | ART <     |
|           |           |

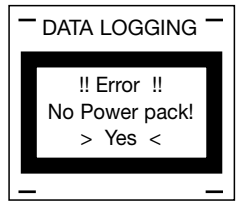

rate measured is indicated.

**Ky-value method:** The ky-value of the valve to be measured is entered. Input is completed by pressing the key "OK". Now the measuring head is activated by the flow meter and the bypass is closed automatically. The closing procedure is indicated by the rotating symbols in the left and right display corners. The closing procedure being completed (indicated by symbol "I"), it still takes a short moment before the differential pressure measured as well as the resulting flow rate is indicated. The menu "Store measurement" is reached by pressing the key "OK". Apart from "name", "group" and "number", differential pressure and flow rate are stored. This data can be printed via the serial interface.

Attention: Each measurement with subsequent change of valve type has to be completed by pressing the key end !

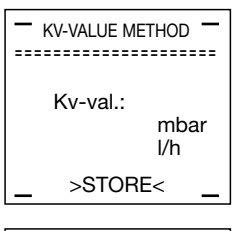

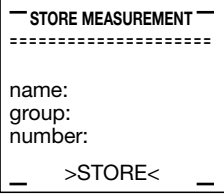

Computer method: The valve manufacturer as well as the valve chosen in the COMPUTER-METHOD submenu "Valve-Setup" is indicated. At the prompt "Preset'g 1" enter the -----presetting of the valve to be measured. Input is completed by pressing the key Hydrocon R DN 020 "OK". Now the measuring head is activated by the flow meter and the bypass preset'g 1: is closed automatically. The closing procedure is indicated by the rotating sympreset'a 2: bols in the left and right display corners. The closing procedure being completed (indicated by the symbol "I"), it still takes a short moment before the flow

Now the valve has to be preset to the new presetting which is entered at the prompt "Preset'g 2". By pressing the key "OK", the second flow value is indicated on the display. The desired flow rate has to be entered now. Input is completed by pressing the key "OK". The flow meter now calculates the new value of presetting which is indicated as "Preset'g new". Now the valve is preset according to the new value. By pressing the key "OK", the menu "Check Measurement" is reached. Here, the new presetting value, the resulting differential pressure and the old and new flow rate (in comparison) are indicated. After having completed control, the beginning of the menu can be reached by pressing the key ( ) and a new measurement can be carried out.

Attention: Each measurement with subsequent change of valve type has to be completed by pressing the key (m) !

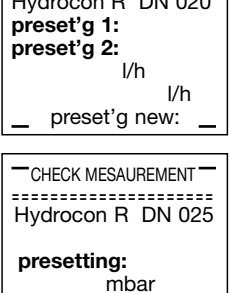

>STORE<

l/h

### **Cocon**"/"Cocon 4" valves/Metering stations Permanent measurement

Permanent measurement of "Cocon"/"Cocon 4" valves and metering stations: Here, the "Cocon" valve or the metering station are chosen in the menu "Valve-Setup". Choice is confirmed by pressing the key "OK" and measurement is started automatically. Now the measuring head is activated by the flow meter and the bypass is closed automatically. This closing procedure is indicated by the rotating symbols in the left and right display corners. The closing procedure being completed (indicated by symbol "I"), it still takes a short moment before the differential pressure measured as well as the resulting flow rate is indicated. By pressing the key (...), the measuring procedure is completed and the menu "Store measurement" is reached by pressing the key "OK". Apart from "name", "group" and "number", differential pressure and flow rate are stored. This data can be printed via the serial interface.

Attention: Each measurement with subsequent change of valve type has to be completed by pressing the key (eq) !

#### Permanent measurement of differential pressure:

Here, the subpoint "DIFF. PRES." is chosen in the menu "Measurement-Setup". Choice is confirmed by pressing the key "OK" and measurement is started automatically. Now the measuring head is activated by the flow meter and the bypass is closed automatically. This closing procedure is indicated by the rotating symbols in the left and right display corners. The closing procedure being completed (indicated by the symbol "I"), it still takes a short moment before the differential pressure measured and the resulting flow rate is indicated. By pressing the key (m), the measuring procedure is completed and the menu "Store measurement" is reached by pressing the key "OK". Apart from the "name", "group" and "number", the differential pressure measured is stored. This data can be printed via the serial interface. Here, several measurements are carried out at different intervals and are stored in the memory of the flow meter as consecutive valve numbers (Data Logging function).

Attention: Each measurement with subsequent change of valve type has to be completed by pressing the key 🐨 !

| – <sub>AKTIV</sub> –             |
|----------------------------------|
|                                  |
| COCONkv045 DN 015<br>mbar<br>I/h |
| _ >STORE< _                      |
| STORE MEASUREMENT                |
| name:<br>group:<br>number:       |
| _ >STORE< _                      |
| DIFF.PRES.<br>Pressure: mbar     |
|                                  |
| - DIFF.PRES                      |
| AKTIV<br>mbar                    |
| >STORE<                          |
|                                  |
| name:<br>group:<br>number:       |
| >STORE<<br>>DATA LOGGING<        |

**OV-Balance:** This regulation method is an advancement of the compensation method.

The advantage of the OV-Balance is that the complete supply system may be balanced by only one person. The time required for the hydronic balance is reduced considerably provided that the installation is structured clearly and a consecutive numbering of all regulating valves is summarised in regulating groups. **Once the numbering has been determined, it must be kept to during measurements.** 

Nevertheless, individual valves may be added, deleted or moved subsequently within the group, provided they were taken into consideration during the preceding numbering of all valves.

### Example of an installation with numbering of the valves:

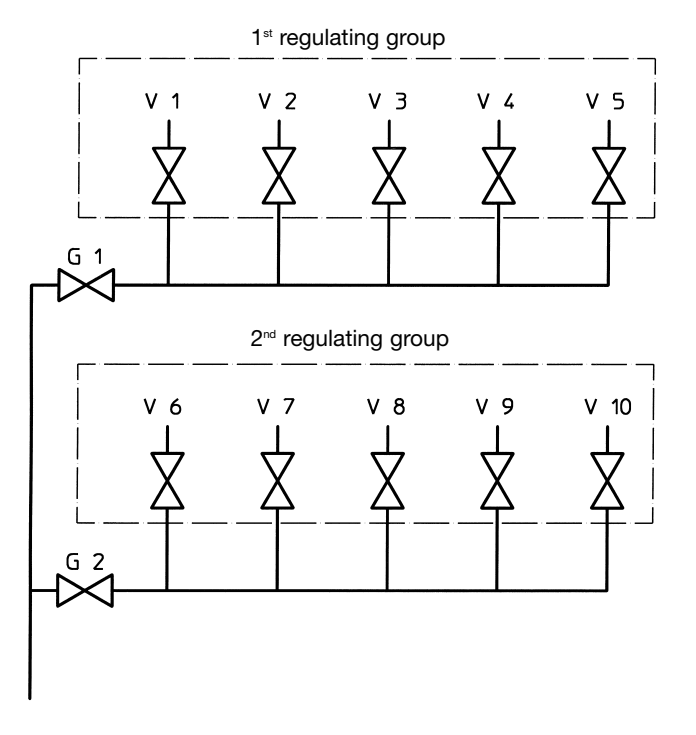

A supply system may be composed of several regulating groups.

Each group has to be regulated according to the following sequence of regulation shown on page 21. The group being installed at the most remote location of the circulation pump has to be regulated first. To guarantee a sufficient differential pressure in the last group, the group valves preceding should be set to smaller presetting values.

After having calculated the presetting values by using the flow meter, the valves of the regulating group are to be set. The presetting values are stored in the flow meter and can be visualised on the display by entering the name of the group. To do this, the measured values of OV-Balance can be listed in a print-out.

Before carrying out the on site regulation, it has to be verified whether all isolating valves within the circuit are opened. Moreover it must be ensured that the installation corresponds to the design condition, e.g. thermostatic radiator valves preset, thermostatic head removed.

#### Sequence of regulation:

- 1. Number the valves of the regulating group all the way through without forgetting or skipping a valve (see example of an installation on page 20).
- 2. Set all valves in the regulating group to position "half opened". The group valve may also be fully opened!
- 3. Measure each valve of the group to be regulated in position "half opened" and "closed" by using the flow meter. Here, the instructions of the flow meter for the sequence of measurement have to be observed! When entering the measured data of the individual valves of a group, the sequence of the measurements may be chosen freely but once the numbering of the valves has been determined, it has to be observed.
- 4. Measurement of the group valve of the last regulating group in position "closed".
- 5. Calculation of presetting values for the valves of the regulating group without group valve by using the flow meter. Operating errors and insufficient differential pressures making a calculation of the presetting values impossible, are indicated by the flow meter.
- 6. Set the valves of the regulating group according to the presetting values calculated by the flow meter. Should further regulating groups exist, proceed according to the steps mentioned above.
- 7. Regulation of the last group valve behind the circulation pump by using the computer method. Here, the total flow rate required for the subsequent regulating groups is entered into the flow meter and the required presetting for the group valve is calculated. The hydronic balance of the complete supply system is only completed after having set this presetting value at the last group valve.

#### OV-Balance offers the following menu options:

"Measurement"

Input of the measured data of the individual valves of a regulating group including the group valve with subsequent calculation of the required presetting values. See sequence of programme on pages 22, 23 and 24.

"New valve"

Subsequent addition of valves to a regulating group which were not taken into consideration in the numbering before. See sequence of programme on pages 25 and 26.

- "Delete valve"
   Subsequent deletion of valves of a regulating group.
   See sequence of programme on page 27.
- "Move valve"

Subsequent moving of valves of a regulating group if the numbering within the menu "Measurement" was mixed up. See sequence of programme on page 28.

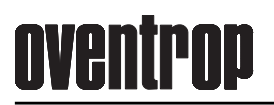

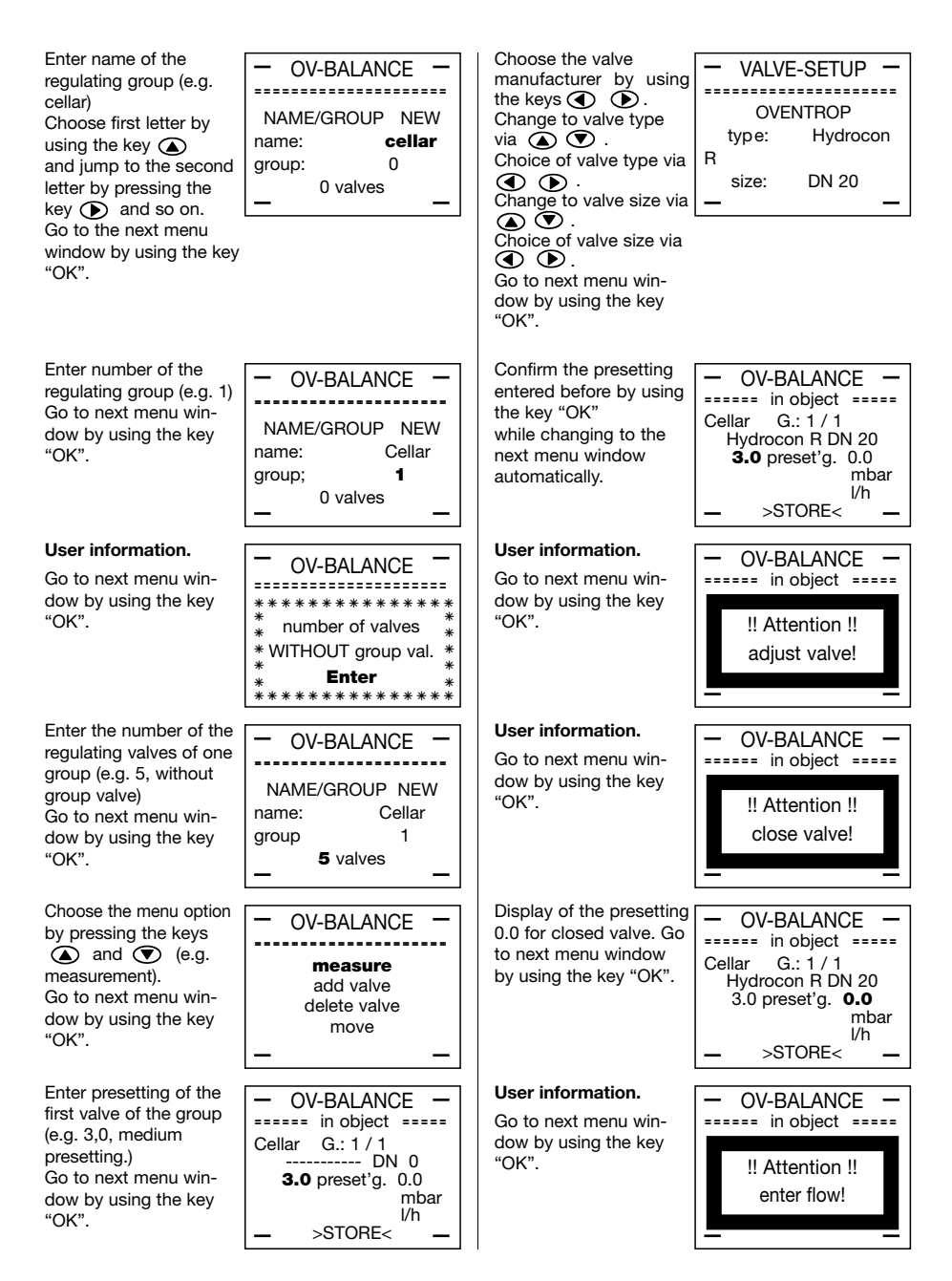

### OV-Balance Measurement

Enter nominal flow rate for valve no. 1 (e.g. 500 l/h). Go to next menu win-

dow by using the key "OK".

| - OV-BALANCE -   |
|------------------|
| Cellar G.: 1 / 1 |
| Hvarocon R DN 20 |
|                  |
| 3.0 preset q 0.0 |
| ' mbar           |
| 500 l/h          |
| 0000 // //       |
|                  |
|                  |

The command for storing appears. Go to next menu window by using the key "OK".

| - OV-BALANCE -      |
|---------------------|
| in object           |
| Cellar G.: 1 / 1    |
| Hydrocon B DN 20    |
| riyulocon ni Div 20 |
| 3.0 preset'g. 0.0   |
| mbar                |
| 500 l/h             |
| 000 //1             |
| >STORE<             |
|                     |

### User information.

Set back valve to previous presetting (e.g. 3.0). Go to next menu window by using the key "OK".

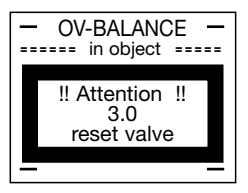

Display of the next valve (2) which can be measured in the regulating group. Other valves may also be chosen be means of the keys ④ and ● . The numbering of valves once determined must be observed. Go to next menu window by using the key "OK".

| - OV-BA    | ALANCE -    |
|------------|-------------|
| ===== in c | bject ===== |
| Cellar G.  | :1/2        |
|            | DN 00       |
| 3.0 pres   | set'g. 0.0  |
|            | mbar        |
|            | l/h         |
| _ >ST      | ORE<        |
|            |             |

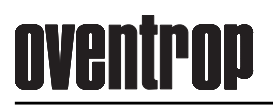

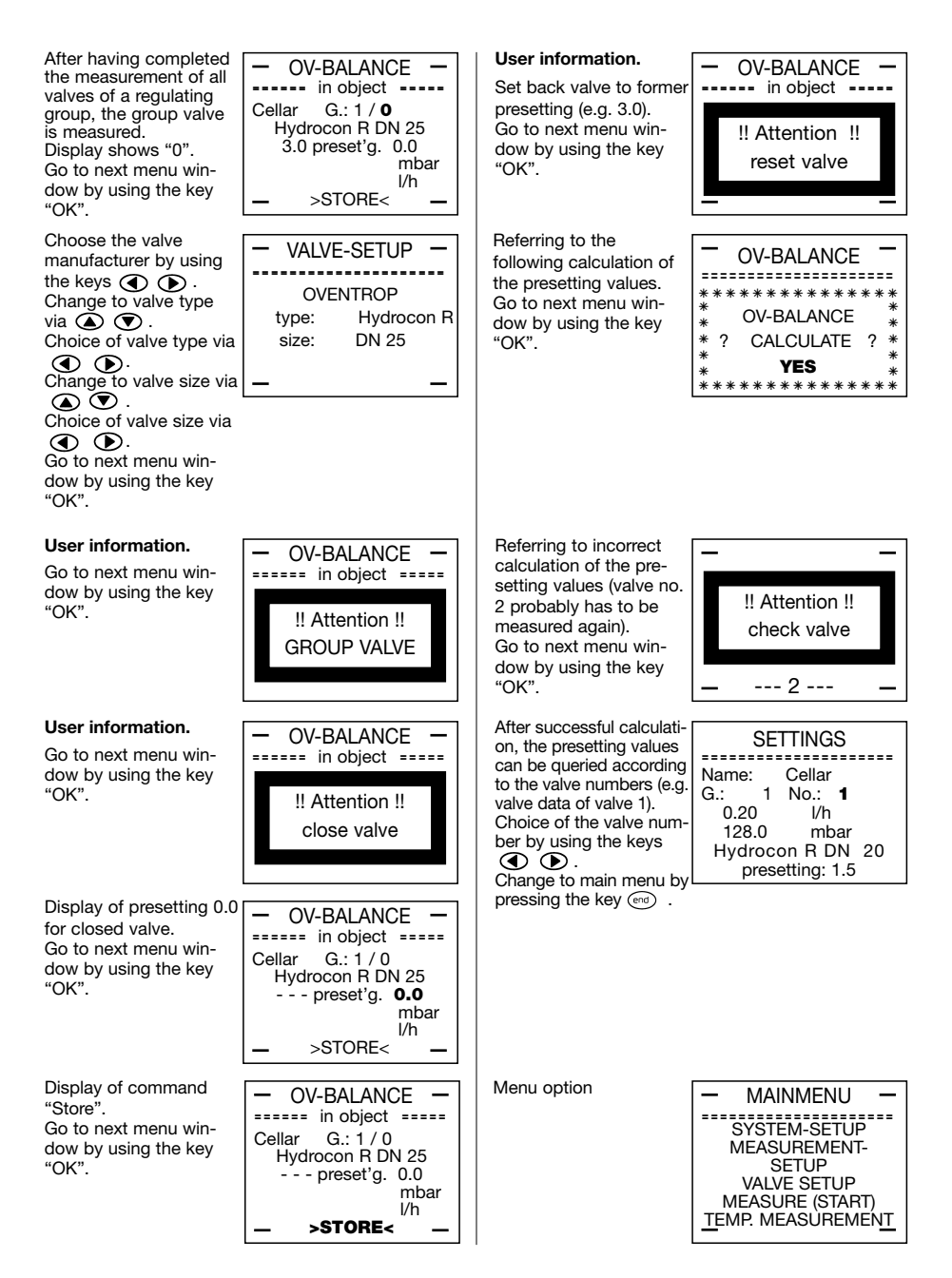

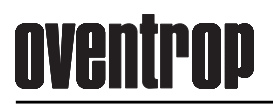

Choose the name of Change to next menu OV-BALANCE OV-BALANCE the regulating group window by pressing the ----- in object -----(e.q. cellar) key 🔗. CHOOSE GROUP Cellar G.: 1/3 Go to next menu win-Cellar ----- DN 0 name: dow by using the key 3.0 preset'g. 0.0 aroup: 1 "OK". mbar 4 valves l/h >STORE< > N E W <Choose the number of Choose the valve **OV-BALANCE** VALVE-SETUP the regulating group manufacturer by using the keys 🕢 🕑. (e.a. 1) CHOOSE GROUP **OVENTROP** Change to valve type Go to next menu win-Cellar name: type: Hydrocon via 底 💽 . dow by using the key group: 1 R Choice of valve type via "OK". valves • • • size: DN 20 Change to valve size via > N E W <A V Choice of valve size via Go to next menu window by using the key "OK". Choose calculation "No" Enter presetting of the OV-BALANCE · **OV-BALANCE** by using the keys valve to be added (e.g. ===== in object ===== 3.0, medium presetting). ① D . Cellar G.: 1/3 \*\*\*\*\*\* \* Go to next menu win-Go to next menu win-\* Hvdrocon R DN 20 **OV-BALANCE** dow by using the key dow by using the key **3.0** preset'q 0.0 \* CALCULATE ? \* ? "OK". "OK". mbar \* NO l/h >STORE< \* \* \* \* \* \* \* \* \* \* Choice of the menu User information. OV-BALANCE OV-BALANCE options by using the Go to next menu win-===== in object ===== keys 🛦 🔿 dow by using the key (e.g. new valve). measure "OK". !! Attention !! Go to next menu winnew valve adjust valve dow by using the key delete valve "OK". move valve User information. Enter valve number of **OV-BALANCE** OV-BALANCE the regulating group to ===: New Valve ==== Go to next menu win-===== in object ===== be added (e.g. 3). dow by using the key name: Cellar Go to next menu win-"OK". !! Attention !! group: 1 dow by using the key no valve: 4 close valve "OK". add valve no.: 3 Selection of the Display of presetting 0.0 OV-BALANCE -OV-BALANCE measurement menu for for closed valve. ===== in object ===== ====== in object ===== Go to next menu winthe valve to be added. Cellar G.: 1/3 Cellar G.: 1/3 dow by using the key Go to next menu win------ DN 0 Hydrocon R DN 20 "OK". dow by using the key 3.0 preset'q. 0.0 3.0 preset'g 0.0 "OK". mbar mbar l/h l/h >STORE< >STORE<

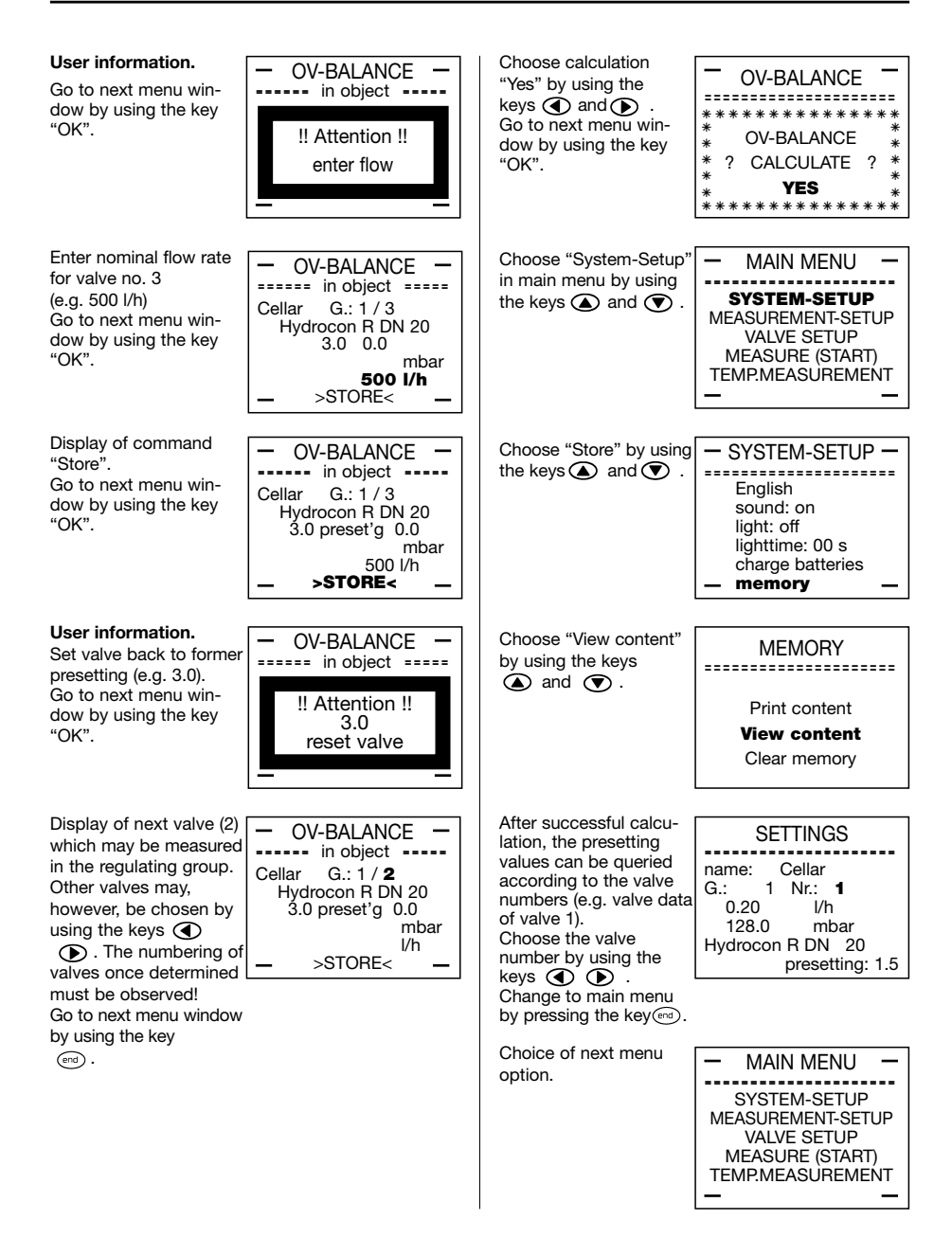

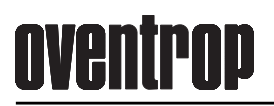

| Choose name of the<br>regulating group (e.g.<br>cellar).<br>Go to next menu win-<br>dow by using the key<br>"OK".                                                                                                    | - OV-BALANCE -<br>CHOOSE GROUP<br>name: <b>Cellar</b><br>group: 1<br>5 valves<br>> N E W <                              | Delete valve by pressing<br>the keys ( and ) .<br>Go to next menu win-<br>dow by using the key<br>"OK".                                                                                                    | SETTINGS           name: Cellar           ************************************                                  |
|----------------------------------------------------------------------------------------------------|----------------------------------------------------------------------------------------------------|----------------------------------------------------------------------------------------------------|----------------------------------------------------------------------------------------------------|
| Choose number of the<br>regulating group (e.g. 1)<br>Go to next menu win-<br>dow by using the key<br>"OK".                                                                                                    | - OV-BALANCE -<br>CHOOSE GROUP<br>name: Cellar<br>group: <b>1</b><br>5 valves<br>> N E W <                              | Referring to the following<br>calculation of the preset-<br>ting values.<br>Go to next menu win-<br>dow by using the key<br>"OK".                                                                                                    | OV-BALANCE ************************************                                                                 |
| Choose calculation "No"<br>by using the keys<br>and D.<br>Go to next menu win-<br>dow by using the key<br>"OK".                                                                                                    | OV-BALANCE<br>************************************                                                                      | After successful calcula-<br>tion, the presetting<br>values can be queried<br>according to the valve<br>numbers (e.g. valve data<br>of valve 1).<br>Choice of the valve data<br>by using the keys<br>Change to main menu by<br>pressing the key (mg). | SETTINGS<br>name: Cellar<br>G.: 1 Nr.: <b>1</b><br>0.20 I/h<br>128.0 mbar<br>Hydrocon R DN 20<br>presetting 1.3 |
| Choose menu option by<br>pressing the keys ▲<br>and ● (e.g. delete<br>valve).<br>Go to next menu win-<br>dow by using the key<br>"OK".                                                                                          | OV-BALANCE     measure     add valve     delete valve     move valve                                                    | Menu option.                                                                                                    | MAIN MENU SYSTEM-SETUP<br>MEASUREMENT-SETUP<br>VALVE-SETUP<br>MEASURE (START)<br>TEMP. MEASUREMENT              |
| Choose valve number<br>by using the keys<br>and  .                                                                                                    | SETTINGS<br>name: Cellar<br>G.: 1 No.: <b>3</b><br>DN 0<br>presetting: 0.0                                              |                                                                                                    |                                                                                                    |
| Choose the valve num-<br>ber of the regulating<br>group to be deleted by<br>using the keys  → and<br>● (e.g. 3).<br>Listing of all data of the<br>valve no. 3 to be deleted.<br>Go to next menu window<br>by using the key  → . | SETTINGS<br>name: Cellar<br>G.: 1 No.: <b>3</b><br>0.50 <i>I/</i> h<br>68.9 mbar<br>Hydrocon R DN 20<br>presetting: 3.4 |                                                                                                    |                                                                                                    |

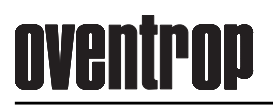

| Choose name of the<br>regulating group (e.g.<br>cellar).<br>Go to next menu win-<br>dow by using the key<br>"OK".                        | - OV-BALANCE -<br>CHOOSE GROUP<br>name: <b>Cellar</b><br>group: 1<br>5 valves<br>> N E W <                  | After successful calcula-<br>tion, the presetting<br>values can be queried<br>according to the valve<br>numbers (e.g. valve data<br>of valve 1).<br>Choice of the valve data<br>by using the keys<br>Change to main menu by<br>pressing the key ered | SETTINGS<br>name: Cellar<br>G.: 1 Nr.: <b>1</b><br>0.20 <i>I/h</i><br>128.0 mbar<br>Hydrocon R DN 20<br>presetting: 1.3 |
|----------------------------------------------------------------------------------------------------|----------------------------------------------------------------------------------------------------|----------------------------------------------------------------------------------------------------|----------------------------------------------------------------------------------------------------|
| Go to next menu win-<br>dow by using the key<br>"OK".                                                                                    | CHOOSE GROUP<br>name: Cellar<br>group: <b>1</b><br>5 valves<br>> N E W <                                    | Menu option.                                                                                                    | - MAIN MENU -<br>SYSTEM-SETUP<br>MEASUREMENT-SETUP<br>VALVE-SETUP<br>MEASURE (START)<br>TEMP. MEASUREMENT               |
| by pressing the keys<br>(● and ● .<br>Go to next menu win-<br>dow by using the key<br>"OK".                                              | OV-BALANCE                                                                                                  |                                                                                                    |                                                                                                    |
| Choose menu option by<br>pressing the keys (a)<br>and (c) (e.g. move<br>valve).<br>Go to next menu win-<br>dow by using the key<br>"OK". | OV-BALANCE     measure     add valve     delete valve     move valve                                        |                                                                                                    |                                                                                                    |
| Choose the valve num-<br>ber of the regulating<br>group to be moved<br>(e.g. 3) by using the keys                                        | OV-BALANCE<br>move valve move valve move valve move valve move valve move valve no. 3<br>behind valve no. 4 |                                                                                                    |                                                                                                    |
| Referring to the following<br>calculation of the preset-<br>ting values.<br>Go to next menu win-<br>dow by using the key<br>"OK".        | OV-BALANCE ************************************                                                             |                                                                                                    |                                                                                                    |

### Storage and printing of valve data

#### Storage of valve data

The menu "Store Measurement" offers the possibility to store measurements. Apart from "name", "group" and "number", the valve type, valve size, presetting, differential pressure and flow rate are stored. This data can be printed via the USB interface.

#### Name

The menu option "name" allows the entry of up to 8 alphanumerical signs (0-9, A-Z, a-z). Figures are entered by pressing the corresponding keys on the keyboard. Letters are produced by using the keys ( $\bigcirc$  or ( $\bigcirc$ ). Each key stroke moves you either upwards (A, a, B, b...) or downwards (Z, z, Y, y...) in the alphabet.

Having reached the required letter, the cursor is moved one position to the right by using the key . Then press the key "OK" to conclude entry and to jump to option "group".

A measurement to be stored, can also be stored under an existing name. To do this, you have to specify a different group or valve number.

#### Group

Numerical values up to 999 can be entered here. Press key "OK" to conclude entry.

#### Number

Numerical values up to 999 can be entered here. Press key "OK" to conclude entry.

#### Printing of valve data

This option of the menu permits the output of the measured values via a PC. To do so, the measurements carried out must have been stored in the flow meter by using the command "Store". Up to 199 measurements may be stored and transmitted to the PC subsequently.

In order to do this, the transmission cable has to be connected to the flow meter and the USB interface. After having selected "Receiving data" on the PC, the programme is waiting for the data of the "OV-DMC 2". To do this, choose the submenu "Print content" within the menu "System-Setup" and start data transfer by pressing the key "OK" on the flow meter.

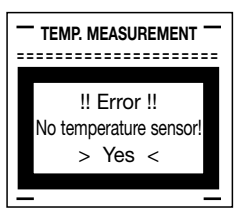

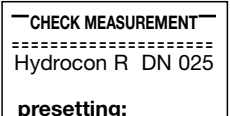

mbar l/h > STORE <

| STORE MEASUREMENT |
|-------------------|
| name:             |
| group:            |
| number:           |
| _ > STORE <       |
|                   |

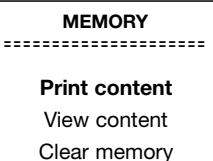

### Example

#### Example of the listing of all stored measured values

Printing the memory content shows the sequence of measurement!

Print-out of measured data (example)

| Date:                | 30.03.00                                    |
|----------------------|---------------------------------------------|
| Project number:      | 47/2000                                     |
| Project:             | Multiple dwelling unit                      |
| Address of project:  | Neubaustrasse 7, 59939 Olsberg              |
| Builder-owner:       | Herbert Häusle, Marktplatz 3, 59939 Olsberg |
| Specifying engineer: | Rudi Rechner                                |
| Plumber:             | August Röhrich                              |

| Name   | Group no. | Valve no. | Valve    | DN | Pre-<br>settina | Nominal<br>flow [m3/h] | Actual.<br>flow [m3/h] | Diff.pressure |
|--------|-----------|-----------|----------|----|-----------------|------------------------|------------------------|---------------|
| Cellar | 1         | 1         | Hydrocon | 15 | 1.36            | 0.15                   | 0.15                   | 78.03         |
| Cellar | 1         | 2         | Hydrocon | 15 | 2.63            | 0.30                   | 0.31                   | 78.45         |
| Cellar | 1         | 3         | Hydrocon | 20 | 3.60            | 0.60                   | 0.61                   | 78.32         |
| Cellar | 1         | 4         | Hydrocon | 25 | 1.90            | 0.70                   | 0.69                   | 77.91         |
|        |           |           |          |    |                 |                        |                        |               |

#### View content

It is possible to view the measured values (access by pressing the key "OK"). The measurements which are stored can be viewed by using the keys  $\bigodot$  and  $\bigodot$  .

When moving to "group" or "number" by using the keys ( ) and ( ), the desired measurement can be selected by using the keys ( ) and ( ). The menu option can be exited by pressing the key ( ).

#### Clear memory

It is possible to delete the stored measuring data. The display shows the message "Measurement store? Delete? No". "No" can be changed to "Yes" by using the keys and D. The command to delete the whole memory content has to be confirmed by pressing the key "OK". Before deleting, it is recommended to have the memory content printed via the USB interface.

After having deleted the memory content, new measurements can be stored.

If all storage locations are occupied, it is not possible to store any more measurements and the sequence shown on the right appears (procedure as described above).

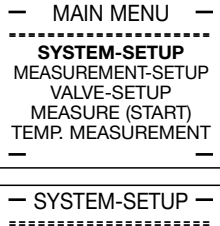

English sound: on light: off lighttime: 00 s charge batteries memory –

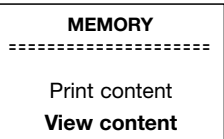

Clear memory

\*\*\*\*\*\*

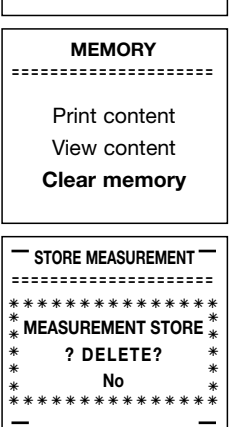

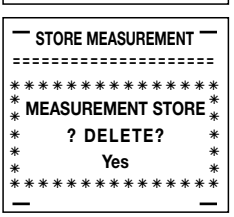

ΜΔΙΝΙ ΜΕΝΗ

#### Batteries

1.2 V NiCd or NiMH batteries should preferably be used. The batteries should have a minimum capacity of 700 mAh but NiMH batteries with 1500 mAh are even better. The larger the capacity, the longer the battery life. Should the batteries be empty, operation can be continued by using the power pack supplied with the flow meter. Here, the green control lamp at the flow meter will light up.

The charging operation of the batteries is indicated at the flow meter by a red control lamp and can be selected in the menu "System-Setup/charge batteries".

If the flow-meter is switched off, battery charging is started automatically by plugging in the power pack. The main menu appears on the display and after a few seconds, the battery charging menu is displayed.

If the flow-meter is switched on, battery charging can be selected in the menu "System-Setup".

#### State of charging

During the charging operation, the battery voltage and the time of charging are indicated. If the maximum charging time of 12 hours is exceeded or the charging voltage of 5.8 V is reached, the charging operation is automatically completed .

The charging operation can be interrupted by pressing the keys "OK",  $\bigcirc$  or  $\textcircled{\mbox{erd}}$  .

Batteries are changed by sliding out the battery case on the lower side of the computer (see pages 8/9). When changing batteries, battery polarity + and – has to be observed.

Disposal of used batteries should be carried out by commercial waste disposal departments.

#### Display

Adjustment of the contrast of the LCD display.

Switch on flow meter by pressing the key (1)

When the name "Oventrop" appears on the display, keep the key (cor) pressed until "please wait" appears. Then "enter access code" appears.

The access code, 1234, has to be entered by using the keys. The figures 1234 do not appear on the display, but only "----".

This is followed by a diagnostic menu with the contrast being adjusted by using the keys  $\textcircled{\bullet}$  and  $\textcircled{\bullet}$  and being completed by pressing the key  $\textcircled{\bullet}$ .

#### Locking of the keyboard

The keyboard can be locked against inadvertent operation by pressing the key  $\fbox{}$  for several seconds.

If the keyboard is locked, a beep sounds when pressing any key and two "L" symbols appear in the lower bottom comers of the display. To unlock the keyboard again, press the key  $\overline{(wc)}$  for several seconds.

| SYSTEM-SETUP<br>MEASUREMENT-SETUP<br>VALVE-SETUP<br>MEASURE (START)<br>TEMP. MEASUREMENT                                               |
|----------------------------------------------------------------------------------------------------|
| - SYSTEM-SETUP -<br>English<br>sound: on<br>light: off<br>lighttime: 00 s<br>charge batteries<br>- memory -                            |
| CHARGE-MENU<br>cell voltage: 5.3 V                                                                                                    |
| time: 00h 00min                                                                                                    |
| overtier                                                                                                    |
| oventrop                                                                                                    |
| Enter access code                                                                                                    |
| Enter access code<br>> : XXXX<br>Diagnostic-> [1]<br>LCD contr. down -> [<]<br>LCD contr. up -> [<]<br>End by pressing<br>key "end"! @ |

shows that stored data has been saved.

In the main menu "Measure (start)", the functional sequence of the measuring head is shown on the display. This message only appears on the screen for a few seconds. The sequence is continued automatically.

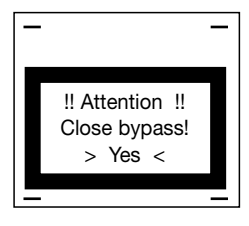

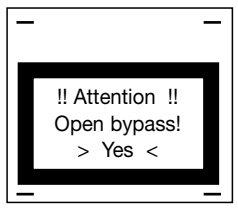

This message appears if no more storage locations are available (see page 30).

This message has no significance for the handling of the flow meter but only

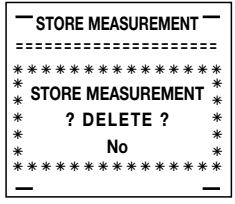

## <u>oventrop</u>

**TEMP.MEASUREMENT** 

!! Error !! No temperature sensor! > Yes <

The following error message may appear on the display:

Error: No temperature sensor! Solution: Connect temperature sensor and press key "OK".

Error: No measuring head! Solution: Connect measuring head and press key "OK".

Error: Input error! Solution: Check last entry and press key "OK".

Error: Negative pressure! Measuring connection +/- mixed up The direction of flow does not conform with the arrow embossed on the body of the double regulating and commissioning valve.

Solution: Delete message by pressing the key "OK".

Error: No power pack!

This message appears if the submenu "charge batteries" is selected in the main menu "System-Setup" with no power pack being connected.

Solution: Plug in power pack and press key "OK". The red control lamp on the flow meter will light up.

Please contact the company F.W. Oventrop GmbH & Co. KG in case of malfunction and for any further questions.

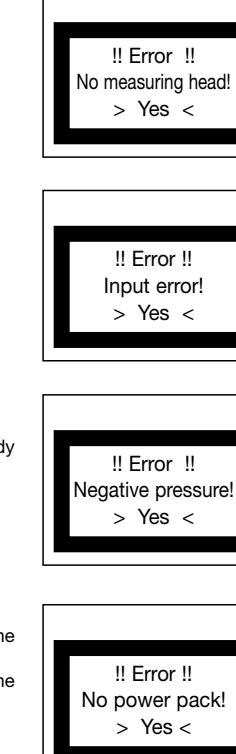

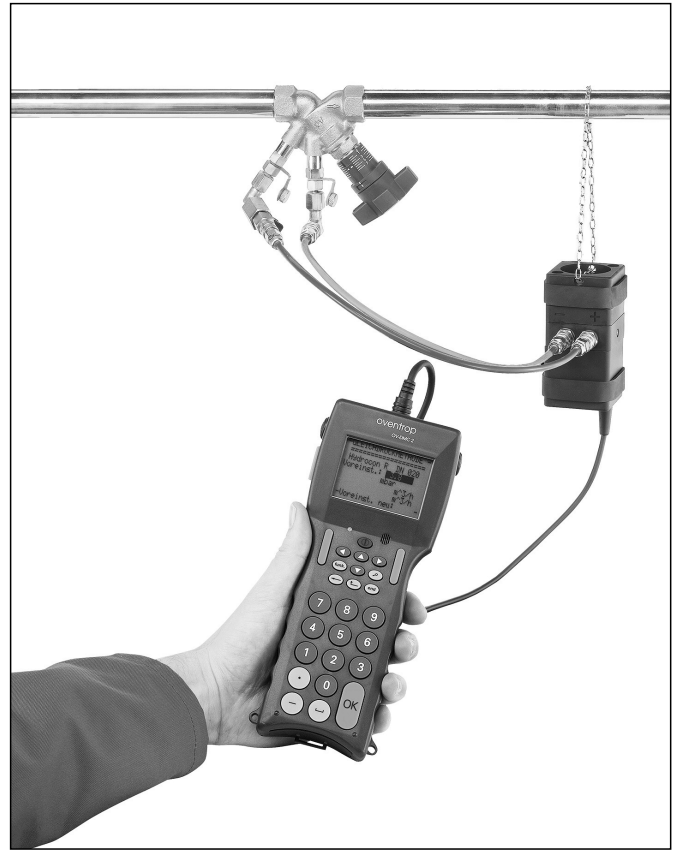

"OV-DMC 2" item no. 106 91 77 with double regulating and commissioning valve "Hydrocontrol VTR"

OVENTROP GmbH & Co. KG Paul-Oventrop-Straße 1 D-59939 Olsberg Telefon +49 (0)29 62 82-0 Telefax +49 (0)29 62 82-400 E-Mail mail@oventrop.de Internet www.oventrop.com

For an overview of our global presence visit www.oventrop.com.